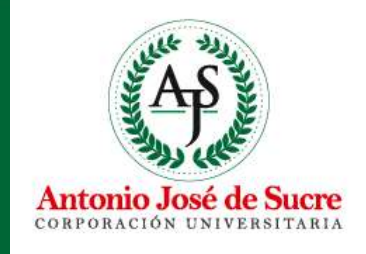

# MANUAL DE ACCESO A BASE DE DATOS

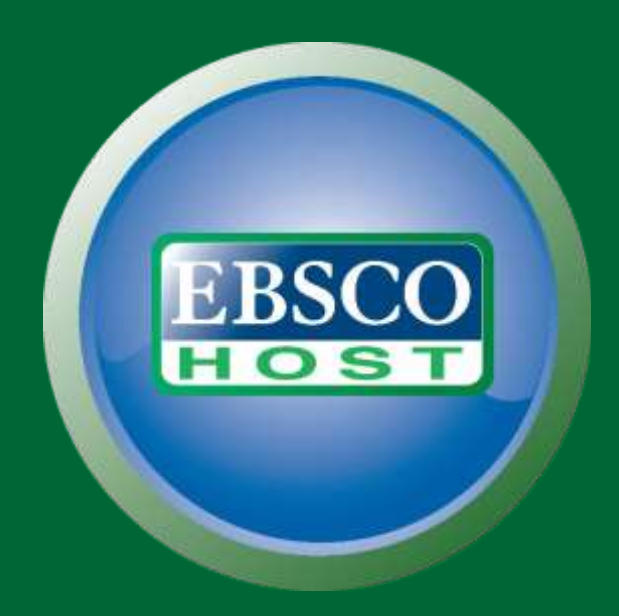

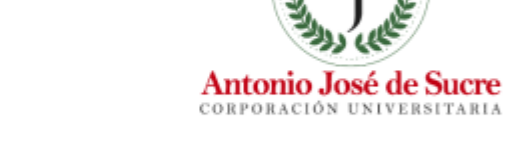

Hola, cibernauta. Hoy te enseñaré a utilizar la base de datos **EBSCO HOST** 

¡Vamos a ello!

## Nota 1: Puedes navegar desde cualquier dispositivo

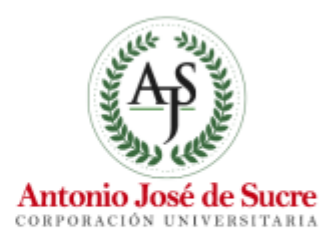

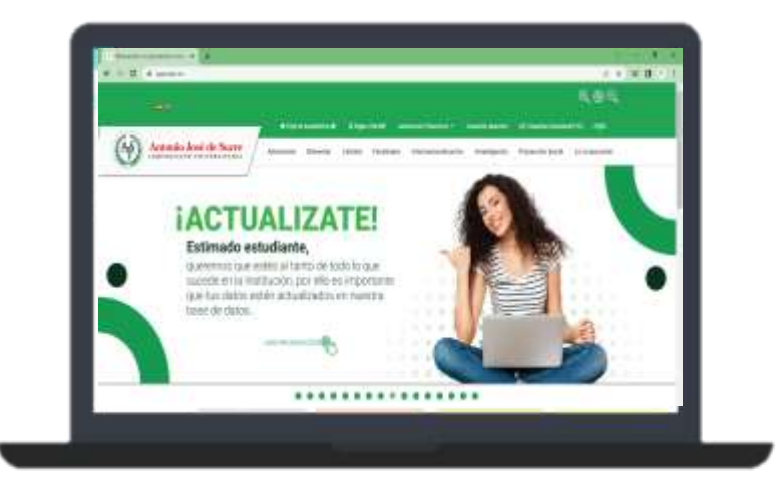

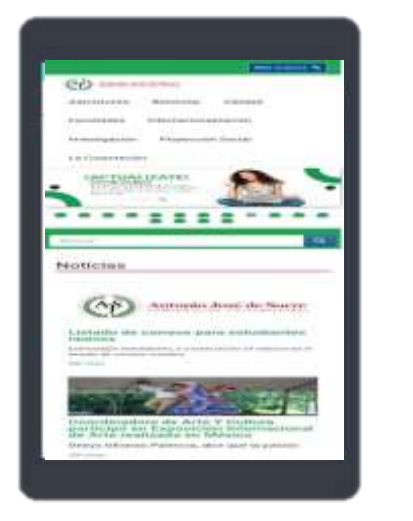

10 martine

Adam similar

not A blocks

\*\*\*\*\*\*\*\*\*\*\*\*\*

Nota 2: El navegador recomendado es Mozilla Firefox

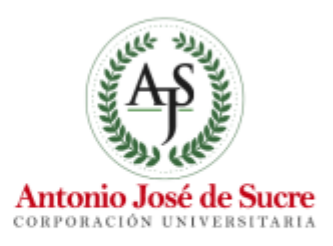

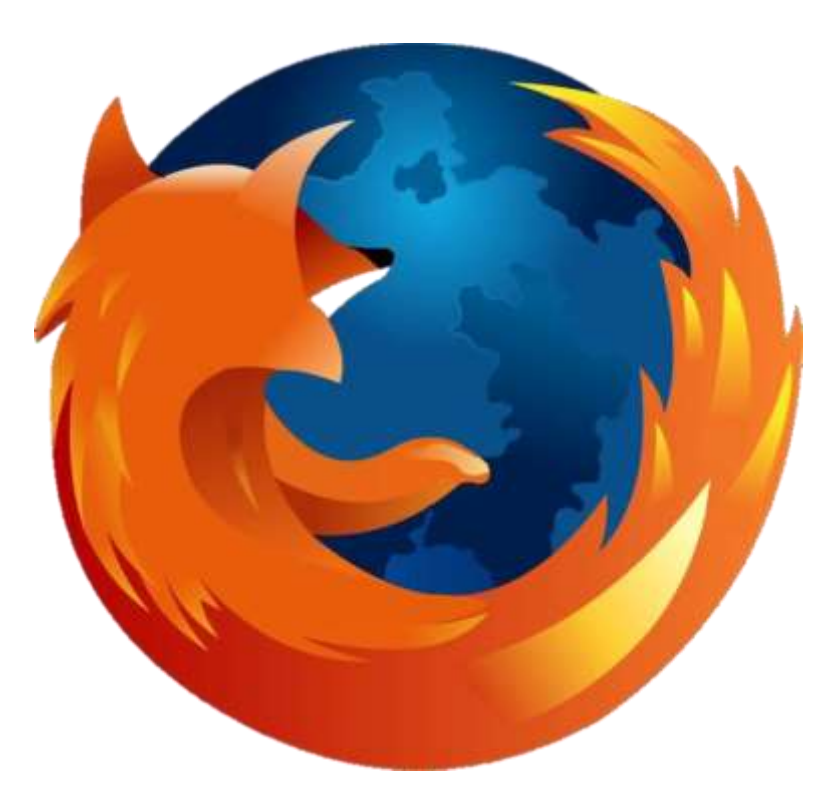

Clic en el enlace para descargar: https://www.mozilla.org/en-US/firefox/new/

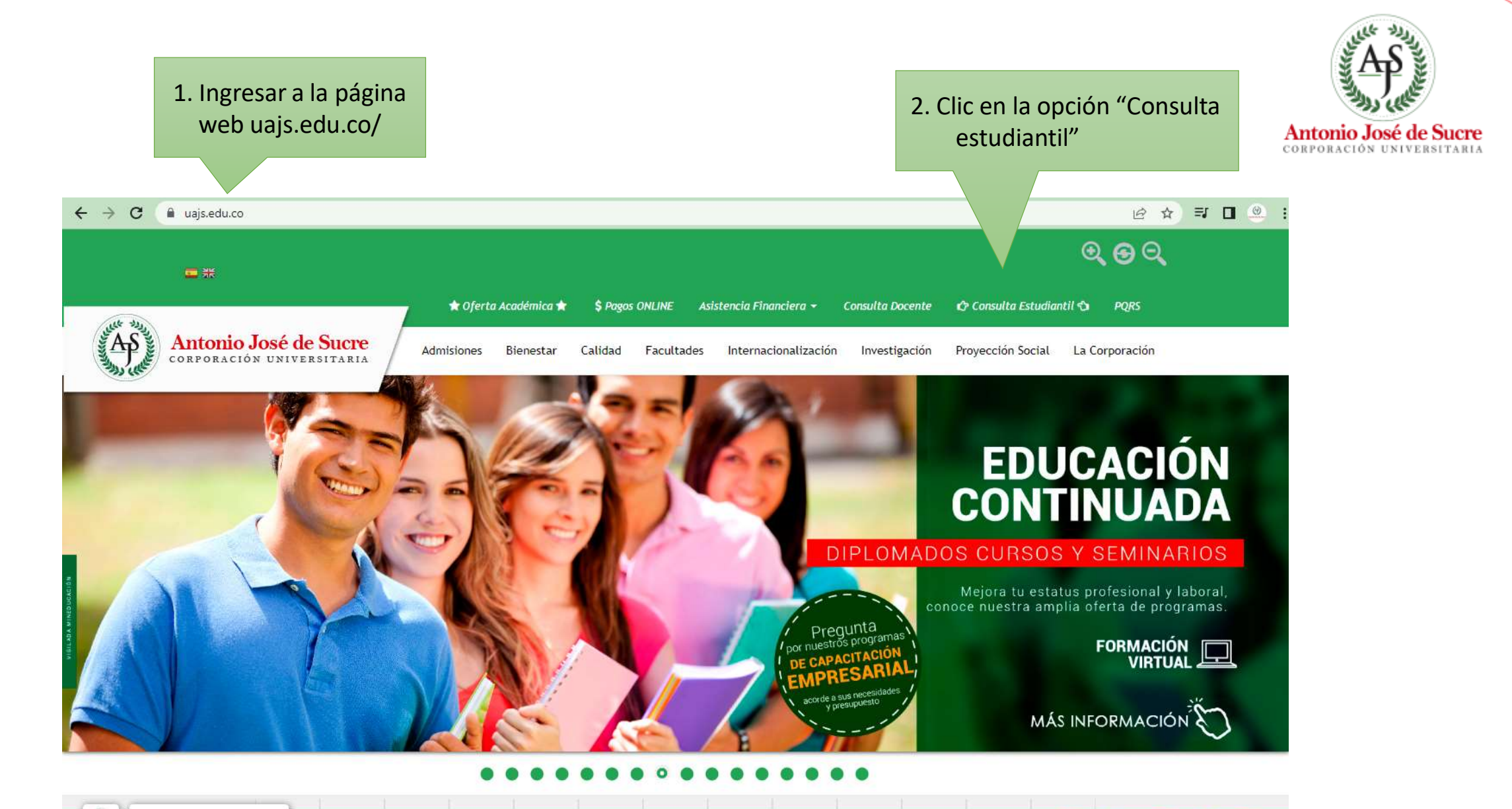

Encuéntranos en 🚫 🗗 🍞 🞯 🕒

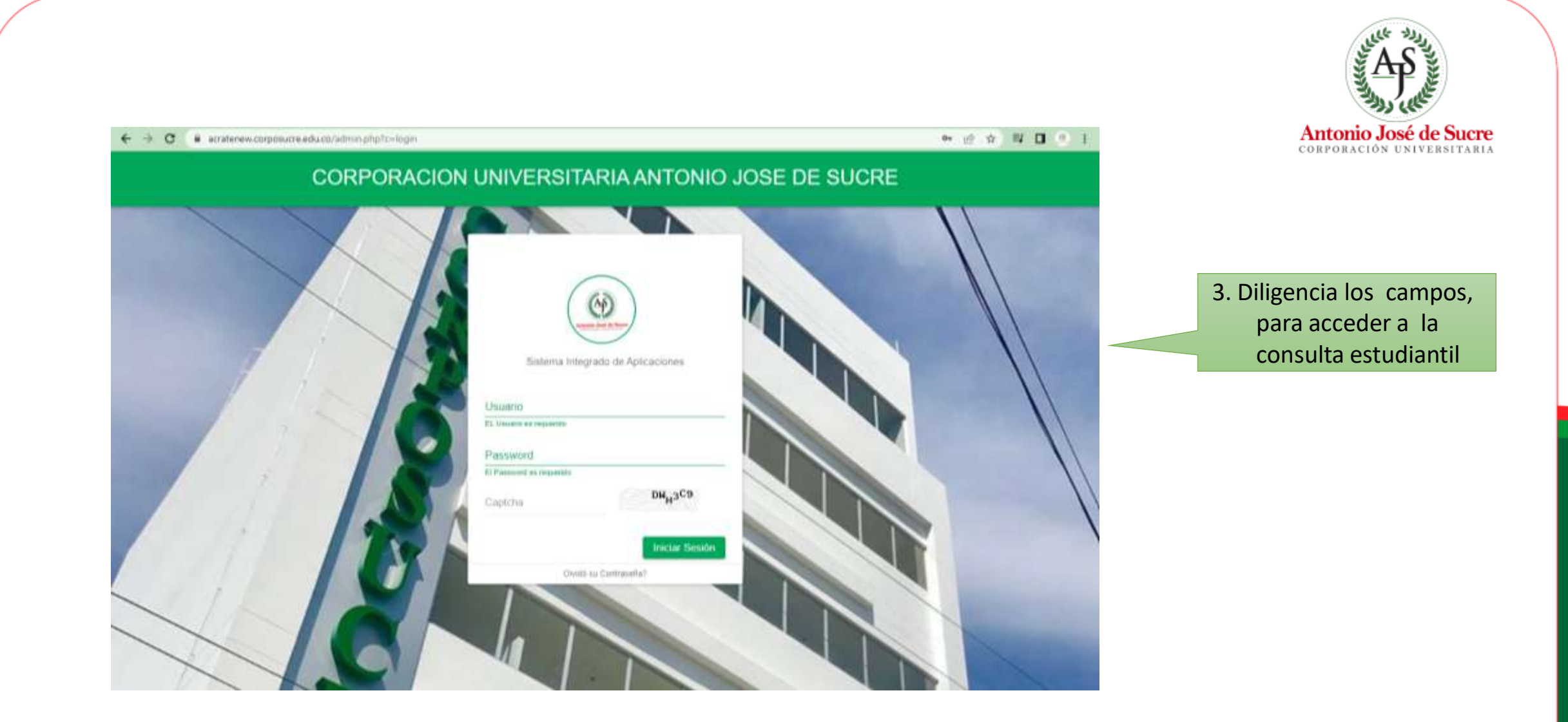

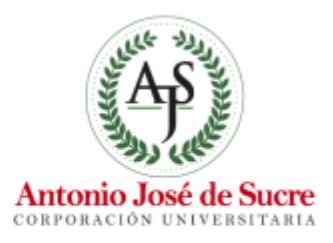

|                                                    | VAN CARLOS BENITEZ FUENTES                        |
|----------------------------------------------------|---------------------------------------------------|
| Dashboard Panel de Control                         | nicio - Dashboard                                 |
| Enlaces Institucionales<br>Splavia AAP PORS Lenkor | Bases de Datos                                    |
|                                                    | Mensaje Importante<br>4. Clic en el botón "EBSCO" |
|                                                    | andur tu ci                                       |
|                                                    |                                                   |
|                                                    |                                                   |
|                                                    |                                                   |

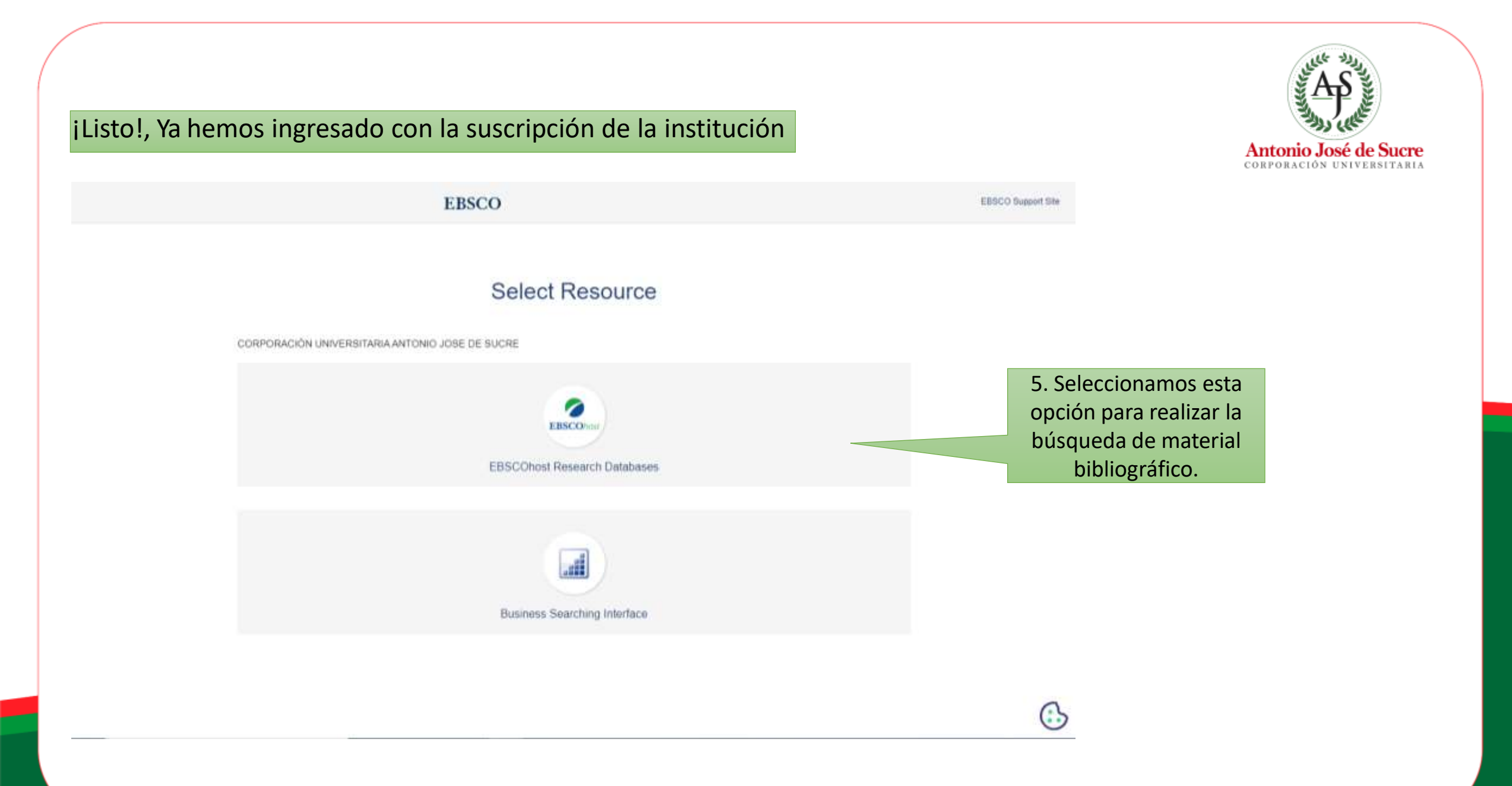

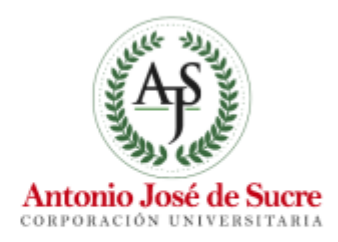

6. Escogemos la opción "Select", luego "Continue" para realizar la búsqueda

### Continue

Select / deselect all Note: Selecting all databases for search may result in slow response time.

### eBook Collection (EBSCOhost)

Search and view the full text of eBooks.

More Information

### eBook Academic Collection (EBSCOhost)

This growing subscription package contains a large selection of multidisciplinary eBook titles representing a broad range of academic subject matter, and is a strong complement for any academic collection. The breadth of information available through this package ensures that users will have access to information relevant to their research needs.

More Information

#### MasterFILE Reference eBook Collection

This ebook reference collection offers a rich selection of eBook titles covering a broad range of general reference subjects. Topics include biography, history, careers, cooking, literature, genealogy, health, parenting, personal finance, politics, architecture, science, current events, social-emotional health, sports, and travel.

More Information

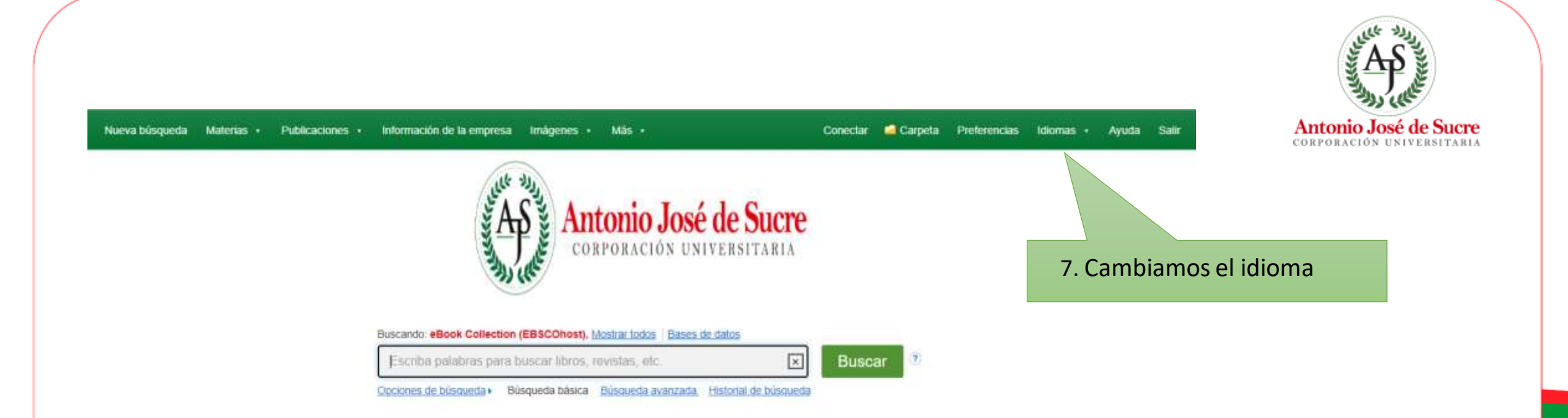

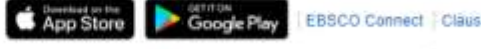

EBSCO Connect Clausule de confidencialidad Pruebas A/B Términos de uso Copyright Política de cookies

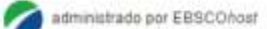

© 2022 EBSCO industries, Inc. Todos los derechos reservados.

# Nota 3: Se recomienda crear una cuenta, para poder guardar los contenidos

Antonio José de Sucre corporación UNIVERSITARIA

Opciones de búsqueda · Búsqueda básica Búsqueda avanzada. Historial de búsqueda

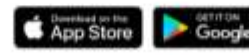

EBSCO Connect Clausula de confidencialidad Pruebas A/B Términos de uso Copyright Política de cookies

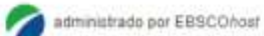

© 2022 EBSCO industries, Inc. Todos los derechos reservados.

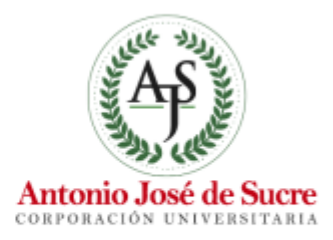

## **EBSCO**

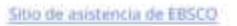

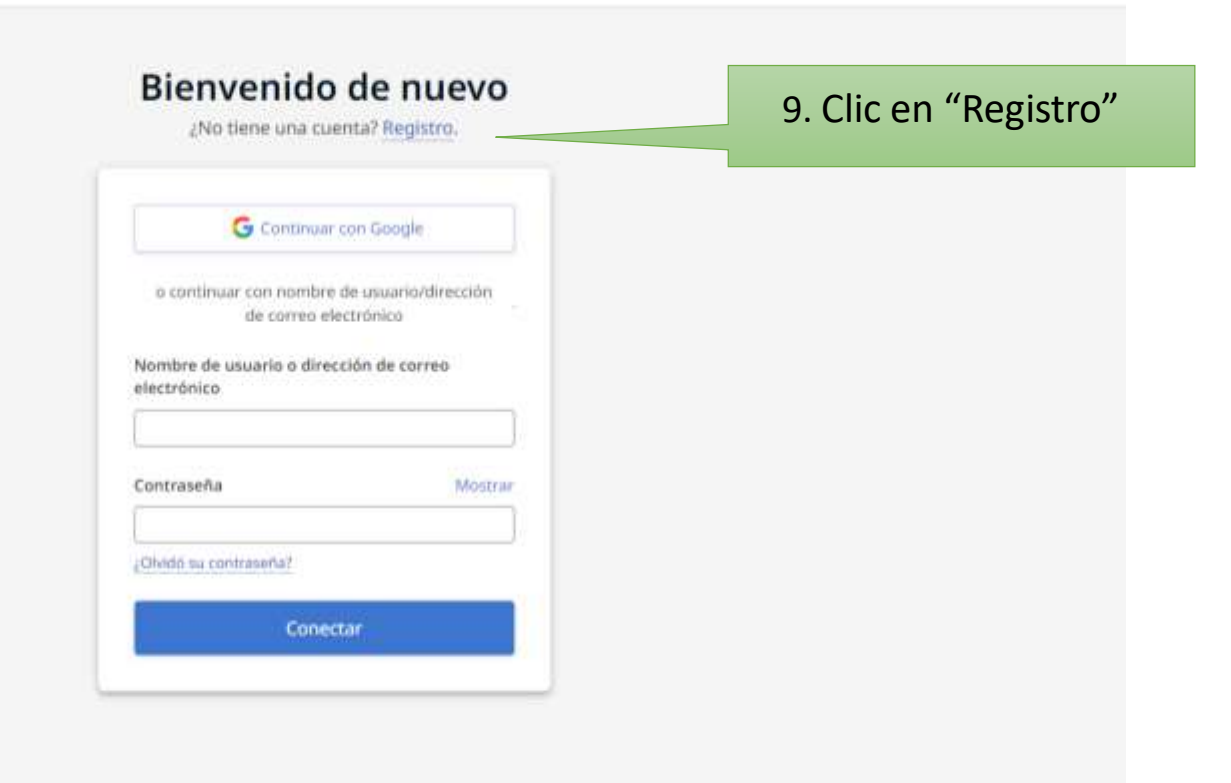

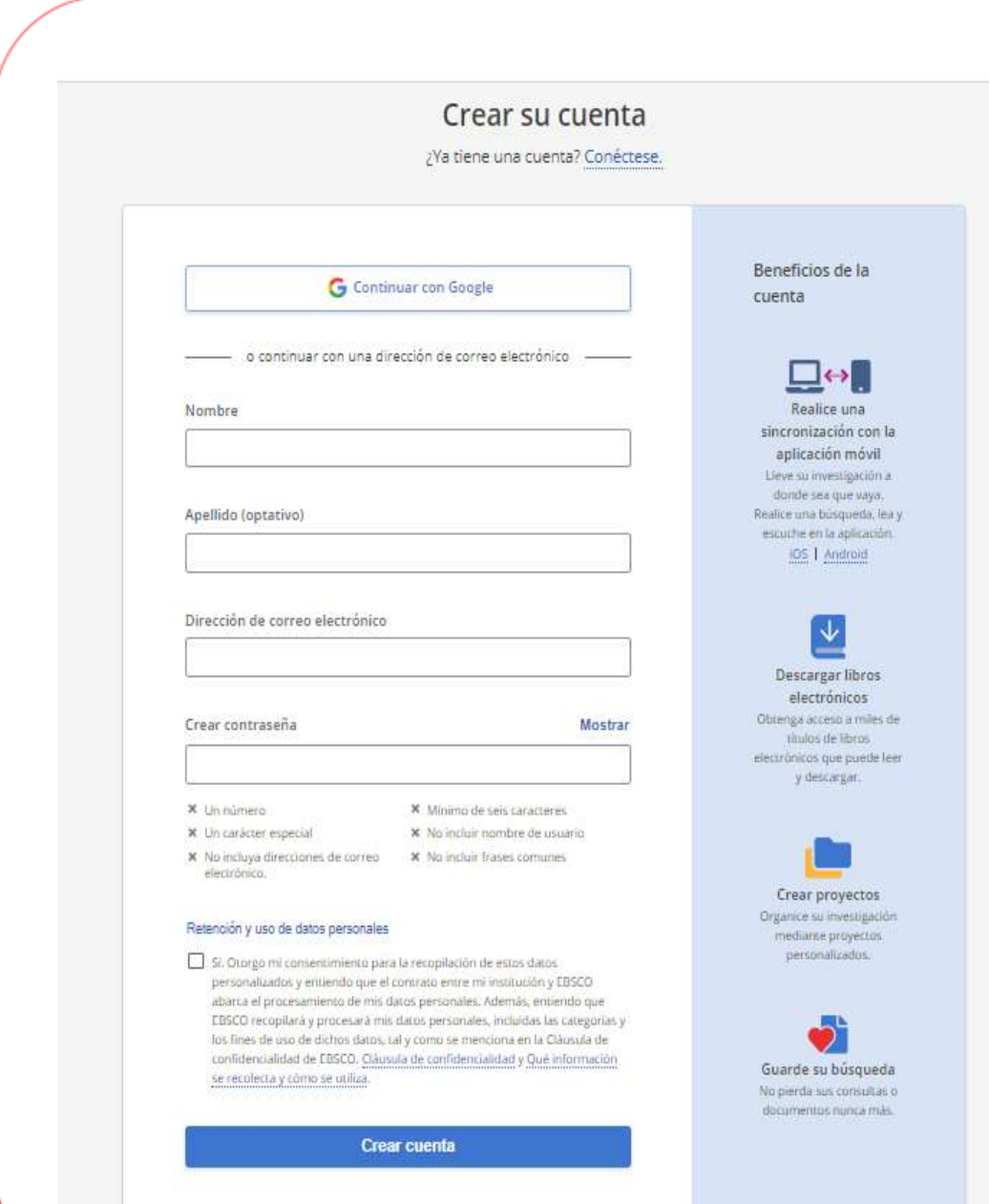

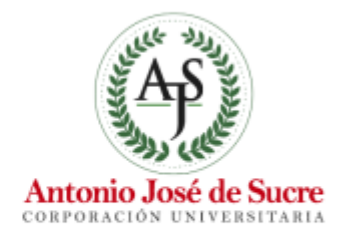

# 10. Diligenciamos los campos

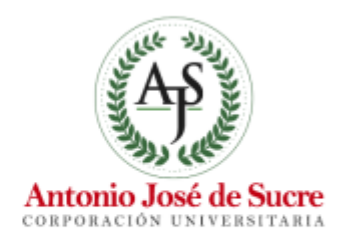

# Sitio de asistencia de EBSCO Cuenta creada Se creó su cuenta. Conéctese para continuar. Conectar 11. Una vez creada la cuenta, le damos clic en el botón "Conectar"

### Cláusula de confidencialidad | Condiciones de uso | Administrar mis cookies © 2022 EBSCO Industries, Inc. Todos los derechos reservados.

# **EBSCO**

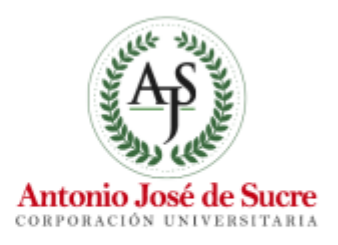

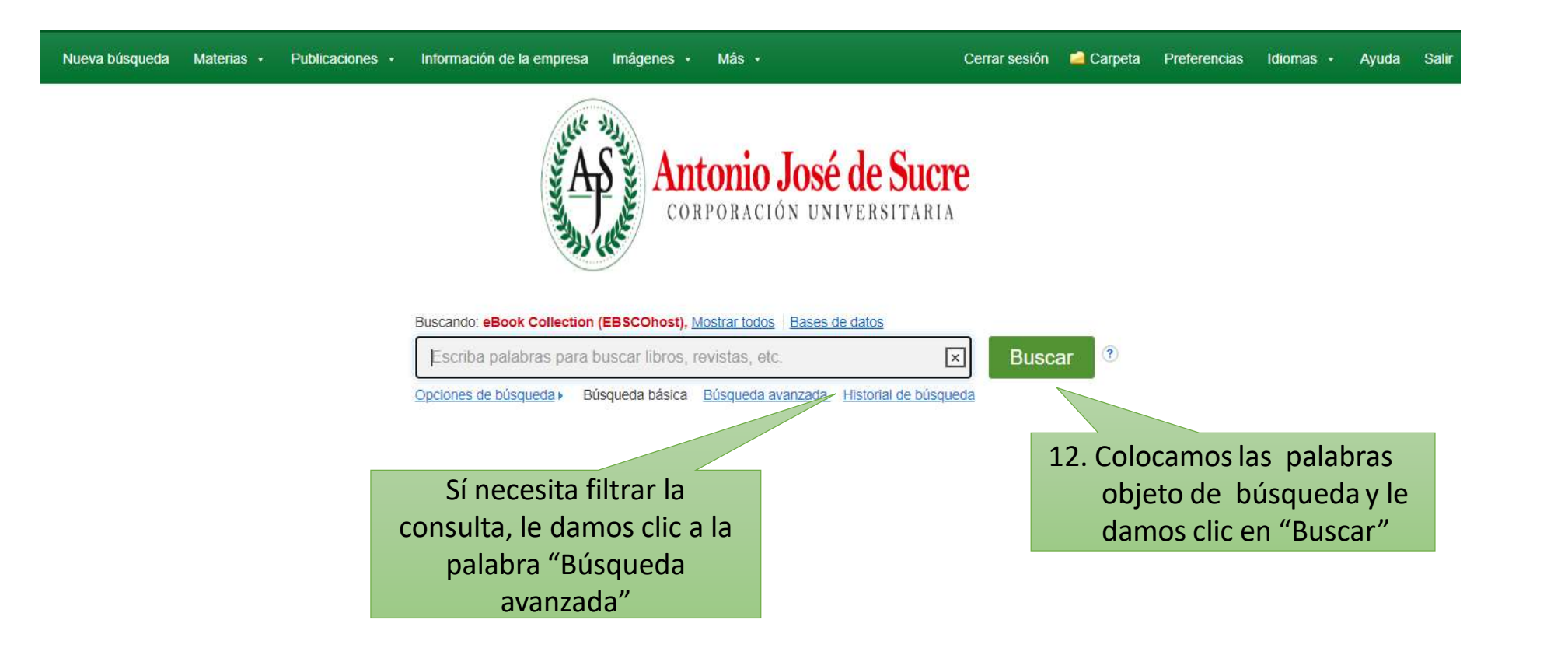

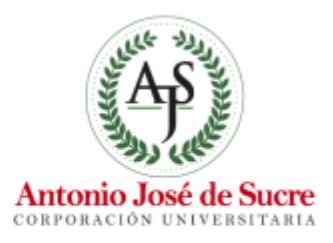

| Autorio Jusé de Saere                                                                                                    | Buscando: eBook Collection (EBSCOhost), Mostrar todos / Bases de datos                              |                                                                                      | (                                        |
|----------------------------------------------------------------------------------------------------|----------------------------------------------------------------------------------------------------|--------------------------------------------------------------------------------------|------------------------------------------|
|                                                                                                    | usabilidad web                                                                                      | 🗵 Buscar 🤨                                                                           |                                          |
|                                                                                                    | Búsqueda básica. Búsqueda avanzada. Historial de búsqueda •                                         |                                                                                      |                                          |
| Resultados de la                                                                                                    | a búsqueda: 1 a 10 de 61                                                                            | Relevanci                                                                            | la ▼ Opciones de página ▼ Compartir ▼    |
| 1 Usabilida                                                                                                    | ad Web. Teoría y uso Visualizar                                                                     |                                                                                      | p) 🖿                                     |
| Unabilitized B                                                                                                    | ly: Pable E. Fernández Casado. Madrid : RA-MA Editorial. 2018. eBook. L                             | anguage: Spanish , Base de datos: eBook Collection (EBSCOhost)                       |                                          |
| 196                                                                                                    | lue una interfaz esté pensada para dar una cierta experiencia de usuario                            | no significa que sea usable. Dicho de otro modo, que la interacción del sistema con  | n el usuario sea buena no quiere decir q |
| the second second secon | Atterias: COMPUTERS / Internet / Web Services & APIs; User Interfaces                               | (Computer systems); Web sites-Design                                                 |                                          |
| Libro                                                                                                    | Texto completo en PDF                                                                               |                                                                                      |                                          |
| electronico                                                                                                    | Indice Paginas mas relevantes en este libro electrónico                                             |                                                                                      |                                          |
| 2. UN NUE                                                                                                    | VO ENFOQUE PARA EL DESCUBRIMIENTO DE                                                                | CONOCIMIENTO EN EL CONTEXTO DE USABILIDA                                             | AD WEB.                                  |
| B A                                                                                                    | ly. Châvez, Betty, Schlaffino, Silvia, Teyseyre, Alfredo, Portilla, Elias, Eraz<br>cadémica Premier | o, Orlando. Investigación Operacional. 2022, Vol. 43 Issue 2, p259-269. 11p. Langr   | uage: Spanish. , Base de datos. Fuente   |
| Publicación                                                                                                    | Isability plays a key role in increasing user satisfaction and provides nume                        | rous benefits to websites. Successful and easy-to-use sites are the result of a user | -centered design process with a str      |
| acadèmica M                                                                                                    | Aterias: Data mining; Website usability; Human-computer interaction; We                             | b-based user interfaces; Customer satisfaction; Memorization; Automation; Heuris     | tic                                      |
| 47                                                                                                    | Texto completo en PDE (1001KB)                                                                      |                                                                                      |                                          |

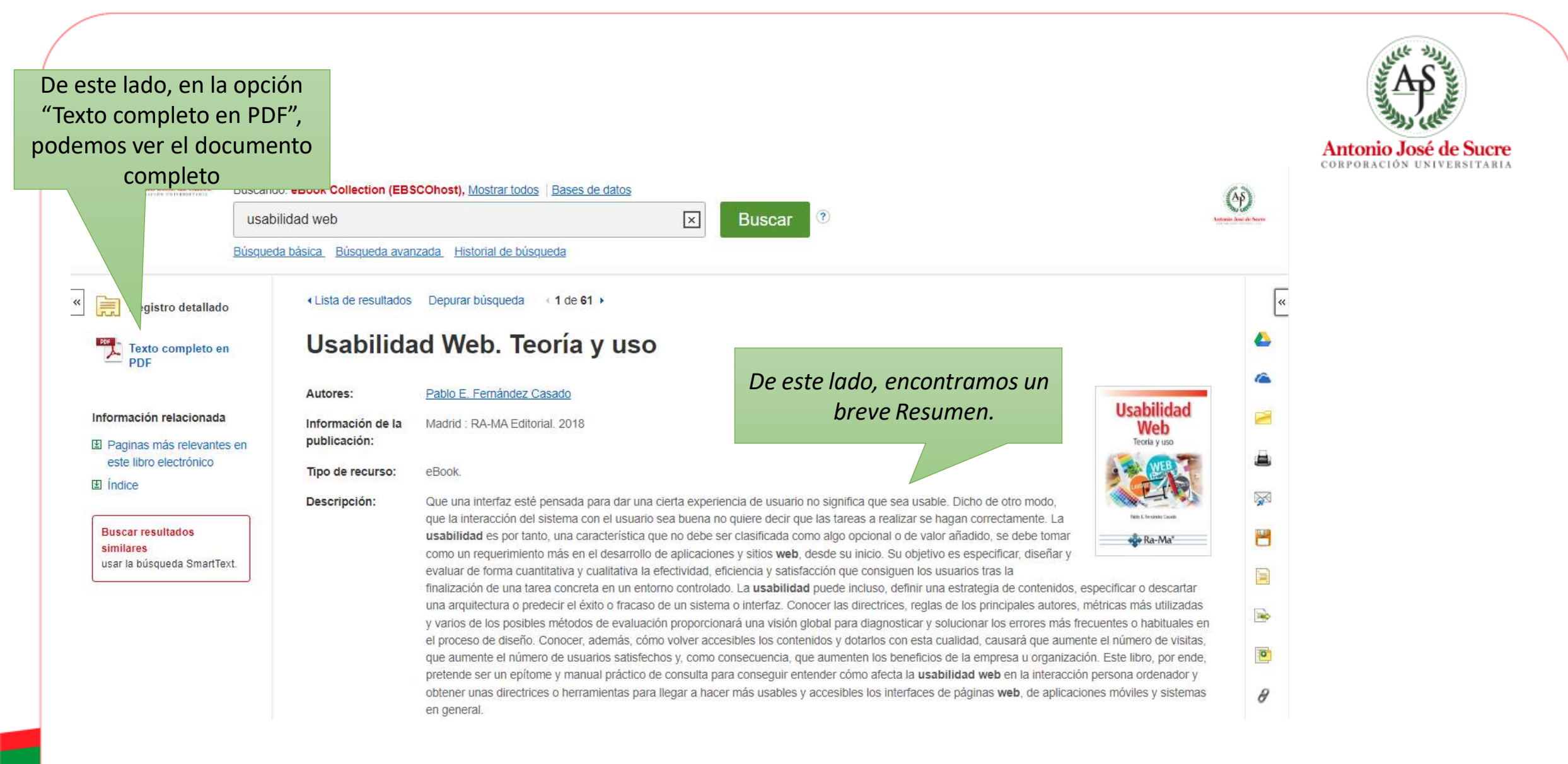

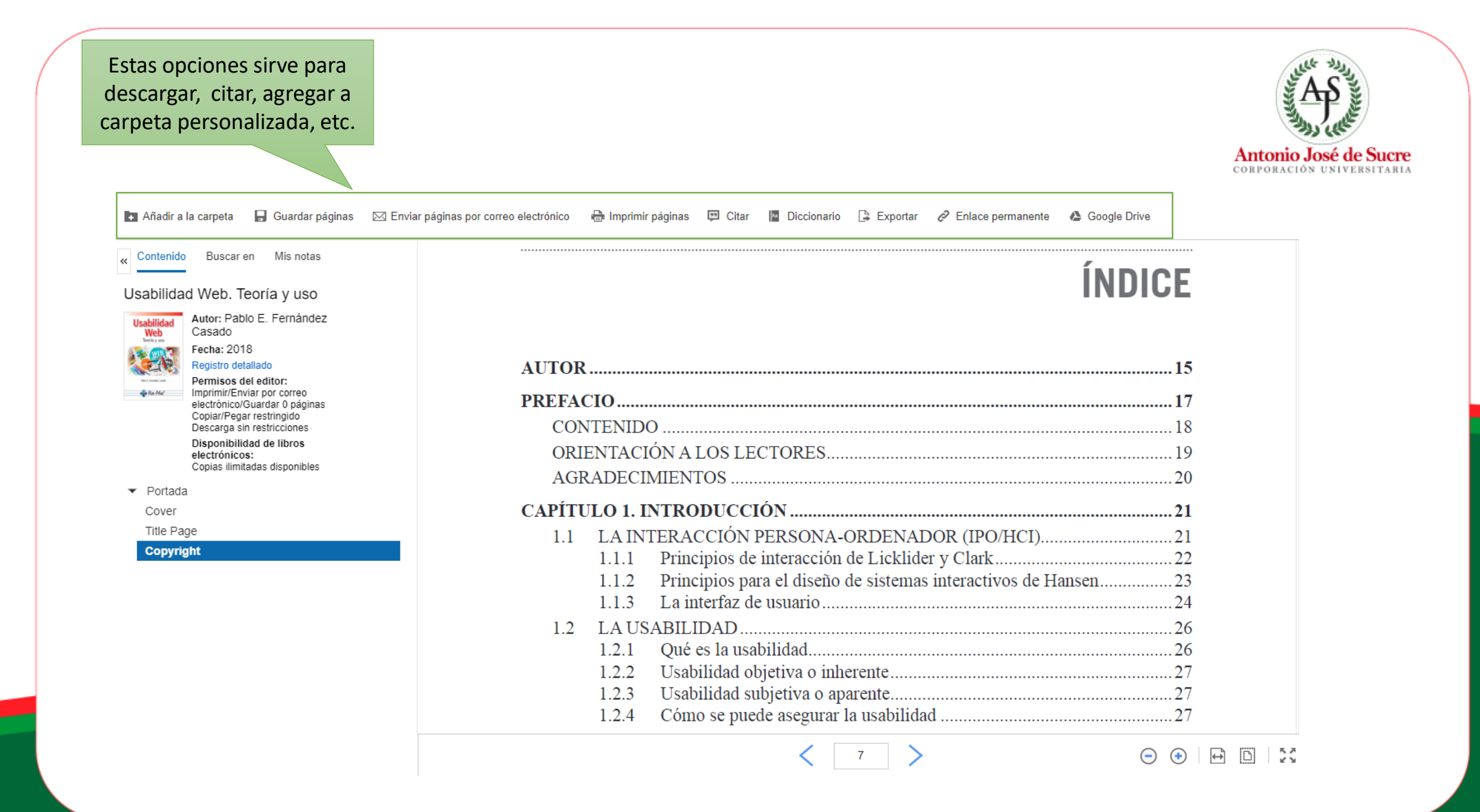

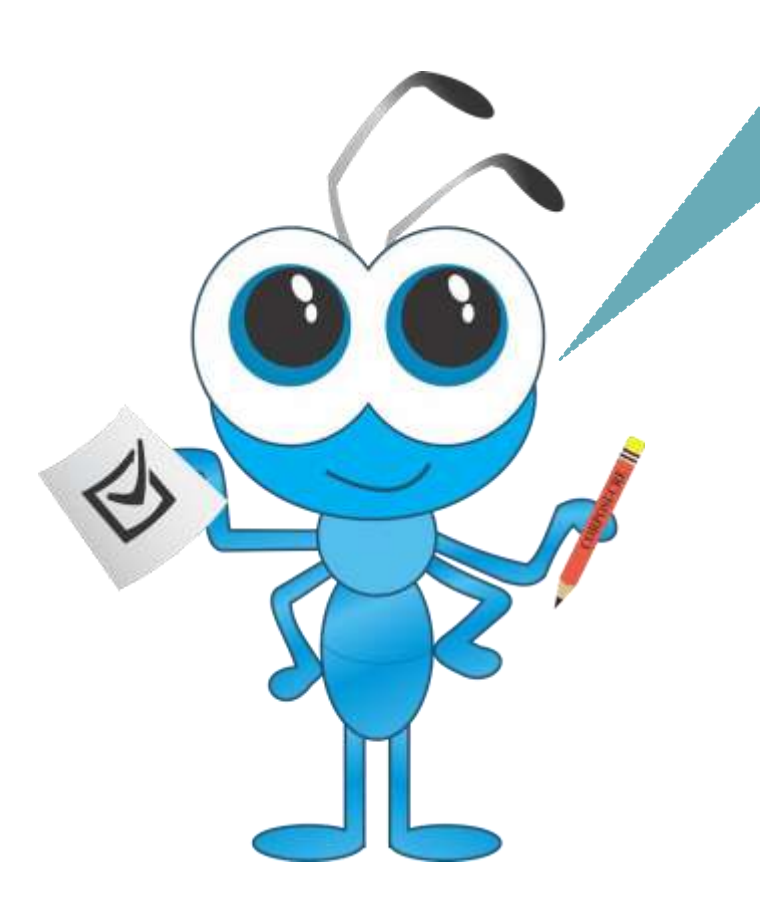

Si tienes problemas para acceder o problemas técnicos puedes comunicarte por los siguientes medios:

**Lugar Físico:** Biblioteca – Sede A

Vía Correo: biblioteca@uajs.edu.co

Eso es todo, y siempre recuerda respetar los derechos de autor. ¡Hasta Pronto!

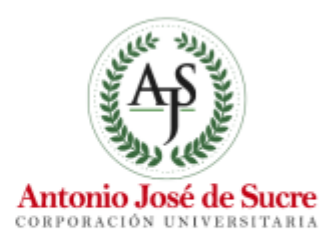